## Configuration d'un routeur VoIP Small Business à l'aide d'Internet DSL

### Table des matières

Introduction

<u>Comment puis-je configurer un routeur VoIP Cisco Small Business à l'aide du</u> service Internet DSL ?

Informations connexes

## Introduction

Cet article en est un d'une série pour aider à l'installation, au dépannage, et à la maintenance des produits Cisco Small Business.

## Q. Comment configurer un routeur VoIP Cisco Small Business à l'aide du service Internet DSL ?

A.

La plupart des fournisseurs DSL utilisent le protocole PPPoE (Point-to-Point Protocol over Ethernet) afin d'établir des connexions Internet pour les utilisateurs finaux. Pour configurer un routeur Cisco Small Business, vous devez activer le protocole PPPoE sur la page de configuration Web du routeur.

Pour configurer un routeur Cisco Small Business avec une connexion DSL, procédez comme suit :

- 1. Vérification de la connexion Internet
- 2. Connexion des périphériques entre eux
- 3. Vérification des voyants
- 4. Configurer un FAI DSL sur un routeur Cisco Small Business

Vérification de la connexion Internet

Connectez le modem haut débit à l'ordinateur en utilisant un câble Ethernet sans le routeur installé et assurez-vous que la connexion Internet soit active. Dans le cas contraire, contactez votre fournisseur d'accès Internet (FAI).

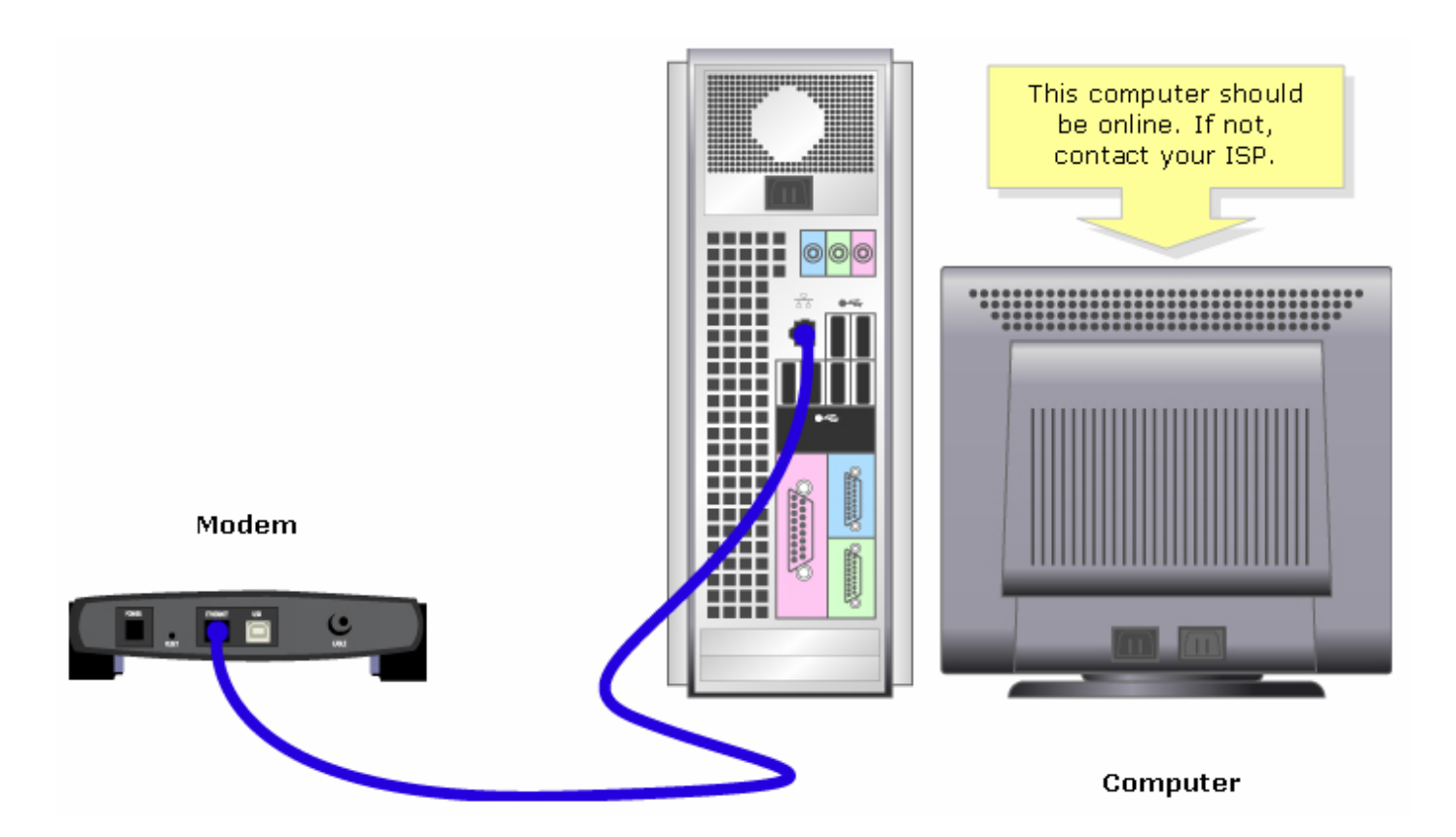

Remarque : l'image peut varier selon l'ordinateur et le modem que vous utilisez.

Une fois qu'une connexion Internet active est établie via le modem, suivez les étapes de la section suivante afin de connecter le modem et l'ordinateur au routeur.

Connexion des périphériques entre eux

Après avoir vérifié que vous disposez d'une connexion Internet active, connectez le modem au port Internet du routeur et l'ordinateur à l'un des quatre ports Ethernet.

Après avoir connecté les périphériques, suivez les étapes de la section suivante afin de vérifier les voyants.

Vérification des voyants

Après avoir connecté votre modem et votre ordinateur au routeur, vérifiez les voyants situés sur le panneau avant du routeur.

Après avoir vérifié les voyants du routeur, suivez les étapes de la section suivante afin de configurer le routeur pour un compte IP statique.

Configurer un FAI DSL sur un routeur Cisco Small Business

Étape 1 :

Accédez à la page de configuration Web du routeur. Pour des instructions, cliquez ici.

Étape 2 :

Lorsque la page de configuration Web du routeur apparaît, recherchez Local IP Address et remplacez-la par « 192.168.2.1 » afin d'éviter tout conflit d'adresses IP.

| LINKSYS <sup>®</sup><br>A Division of Cisco Systems, Inc. |                   |                              |                    |                        |                          |                                          |                                                                                                    |                                           |  |  |
|-----------------------------------------------------------|-------------------|------------------------------|--------------------|------------------------|--------------------------|------------------------------------------|----------------------------------------------------------------------------------------------------|-------------------------------------------|--|--|
|                                                           |                   |                              |                    |                        |                          |                                          |                                                                                                    |                                           |  |  |
| Setup                                                     | Setup             | Wireless                     | Security           | Access<br>Restrictions | Applications<br>& Gaming | Administra                               | tion Status                                                                                                    | Voice                                     |  |  |
|                                                           | Bas               | ic Setup                     |                    | DDNS                   | MAC Add                  | tress Clone                              | Advanced                                                                                                    | Routing                                   |  |  |
| Internet Setup                                            |                   |                              |                    |                        |                          |                                          | Basic Setur                                                                                                    | <b>)</b>                                  |  |  |
| Internet Connection Type                                  | 0                 | btain an IP a                | utomatically       |                        |                          |                                          | The Basic Setu                                                                                                    | p screen is                               |  |  |
| Optional Settings<br>(required by some ISPs)              | Hos<br>Don<br>MTL | st Name:<br>nain Name:<br>J: | C Auto             | )<br>Manual Size:      |                          |                                          | where basic configuration<br>is performed. Some ISPs<br>(Internet Service<br>Providers) will require that<br>you enter the DNS<br>information. These settings<br>can be obtained from your<br>ISP, After you have |                                           |  |  |
| Network Setup<br>Router IP                                | Loc<br>Suk        | al IP Address:<br>onet Mask: | 192 .16<br>255.255 | 8.2.1<br>.255.0 💽      |                          | hange Local<br>Address to<br>92.168.2.1" | eenfigured thes<br>u should set<br>issword from<br><i>Iministration-</i><br><i>Vanagement</i>                                                                                                    | e settings,<br>a router<br>the<br>screen. |  |  |

Étape 3 :

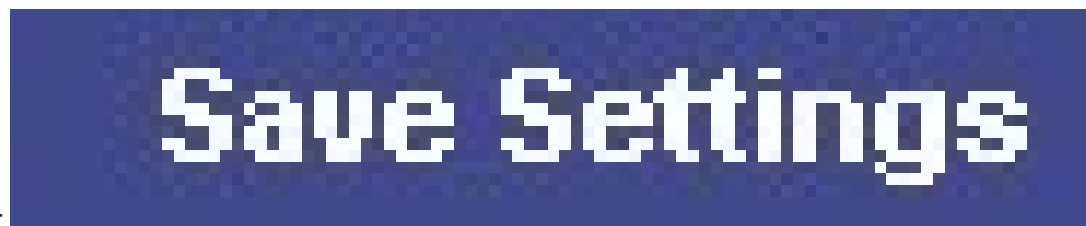

Cliquez sur

Étape 4 :

Renouvelez l'adresse IP de l'ordinateur.

Étape 5 :

Accédez à la configuration Web du routeur en utilisant « 192.168.2.1 » comme adresse IP.

Étape 6 :

Lorsque la page de configuration Web du routeur s'affiche, cliquez sur Status, puis vérifiez si Internet IP Address comporte des chiffres ou des valeurs. Si l'adresse IP Internet comporte des numéros, l'ordinateur doit maintenant pouvoir accéder à Internet.

| LINKSYS <sup>®</sup><br>A Division of Cisco Systems, Inc. |                      |                                     | Click <b>Status</b> .                                 |
|-----------------------------------------------------------|----------------------|-------------------------------------|-------------------------------------------------------|
|                                                           |                      |                                     |                                                       |
| Status                                                    | Setup Wireless       | Security Access Applications Admin  | istration Status Voice                                |
|                                                           | Router Local         | Network Wireless Voice              |                                                       |
| Information                                               |                      |                                     | Router Status                                         |
|                                                           | Firmware Version:    |                                     | This screen provides the                              |
|                                                           | Current Time:        | Not Available                       | Router's current status<br>information in a read-only |
|                                                           | MAC Address:         | 00:00:00:00:00                      | format.                                               |
| Status                                                    |                      |                                     | Login Type<br>This field shows the                    |
|                                                           | Login Type:          | Check the value of                  | Internet login status. When                           |
|                                                           | Internet IP Address: | 0.0.0.0 the Internet IP<br>Address. | login method, you can click                           |
|                                                           | Subnet Mask:         | 0.0.0                               | in. If you click the                                  |
|                                                           | Default Gateway:     | 0.0.0.0                             | Router will not dial up                               |
|                                                           | DNS 1:               | 0.0.0                               | Connect button.                                       |
|                                                           | DNS 2:               | 0.0.0                               | If your connection is DHCP                            |
|                                                           | DINS 3:              | 0.0.0.0                             | or Static IP, the Status<br>screen will show you the  |
|                                                           | MIO.                 | 1200                                | Internet IP Address,<br>Subnet mask,                  |
|                                                           |                      |                                     | More                                                  |
|                                                           | DHCP Relea           | ase DHCP Renew                      |                                                       |

Remarque : si l'adresse IP Internet est composée uniquement de zéros (0.0.0.0), cliquez sur

# DHCP Renew

#### , puis sur

. Si l'adresse IP Internet est toujours composée uniquement de zéros (0.0.0.0), activez le protocole PPPoE sur le routeur. Pour activer le protocole PPPoE sur le routeur, procédez comme suit.

Étape 7 :

Lorsque la page de configuration Web du routeur apparaît, sous Setup recherchez Internet Connection Type. Sélectionnez PPPoE dans la flèche du menu déroulant.

| LINKSYS®<br>A Division of Cisco Systems, Inc. |       |              |               |                        |                          |           |               |                                |                          |
|-----------------------------------------------|-------|--------------|---------------|------------------------|--------------------------|-----------|---------------|--------------------------------|--------------------------|
|                                               |       |              |               |                        |                          |           |               |                                |                          |
| Setup                                         | Setup | Wireless     | Security      | Access<br>Restrictions | Applications<br>& Gaming | Administ  | tration       | Status                         | Voice                    |
|                                               | Bas   | ic Setup     |               | DDNS                   | MAC Addr                 | ess Clone |               | Advanced R                     | Routing                  |
| Internet Setup                                |       |              |               |                        |                          |           | Bas           | ic Setup                       |                          |
| Internet Connection Type                      | Pf    | PPoE         |               |                        | Select PPPoE             |           | The I         | Basic Setup                    | screen is                |
|                                               | Use   | er Name:     |               |                        |                          |           | wher<br>is pe | e basic conf<br>rformed. So    | iguration<br>Ime ISPs    |
|                                               | Pas   | sword:       | 3000000000000 | kokokok                |                          |           | (Inte<br>Prov | rnet Service<br>iders) will re | e<br>equire that         |
|                                               | 0     | Connect on [ | emand: Idle)  | e Timeout              | Min.                     |           | infor         | mation. The                    | se settings<br>from your |
|                                               | 0     | Keep Alive:  | Redial Period | i Sec.                 |                          |           | ISP.          | After you ha<br>aured these    | ave<br>settinas.         |
| Optional Settings<br>(required by some ISPs)  | Hos   | t Name:      |               |                        |                          |           | you<br>pass   | should set a<br>word from tl   | router<br>he             |
|                                               | Don   | nain Name:   |               |                        |                          |           | Admi<br>>Mai  | inistration-<br>nagement so    | creen.                   |
|                                               | MTU   | J:           | O Auto        | Manual Size:           |                          |           | Com           | pleting the 1                  | Internet                 |

#### Étape 8 :

Saisissez le nom d'utilisateur et le mot de passe que votre FAI vous a fournis dans les champs User Name et Password, y compris le domaine dans le nom d'utilisateur si nécessaire tel que yourusername@isp.net.

| LINKSYS®<br>A Division of Cisco Systems, Inc. |                            |                                 |                          |                                                        |                                                                        |                                          |
|-----------------------------------------------|----------------------------|---------------------------------|--------------------------|--------------------------------------------------------|------------------------------------------------------------------------|------------------------------------------|
|                                               |                            |                                 |                          |                                                        |                                                                        |                                          |
| Setup                                         | Setup Wireless             | Security Access<br>Restrictions | Applications<br>& Gaming | Administration                                         | Status                                                                 | Voice                                    |
|                                               | Basic Setup                | DDNS                            | MAC Ad                   | dress Clone                                            | Advanced Ri                                                            | outing                                   |
| Internet Setup                                |                            |                                 |                          |                                                        | aia Oatum                                                              |                                          |
| Internet Connection Type                      | PPPoE<br>User Name:        | ▼<br>yourusername@isp.net       |                          | Enter your use<br>your ISP with "<br>where "isp" is th | rname for<br>@isp.net"<br>ne name of                                   | oreen is<br>juration<br>je ISPs          |
|                                               | Password:                  | Demand: Idle Timeout            | Min                      | your Internet<br>Provider then t<br>passwo             | Service<br>type your<br>rd.                                            | uire that                                |
|                                               | C Keep Alive:              | Redial Period Sec.              |                          | ISP                                                    | . After you ha<br>figured these                                        | e settings<br>om your<br>ive<br>settings |
| Optional Settings<br>(required by some ISPs)  | Host Name:<br>Domain Name: |                                 |                          | you<br>pas:<br>Adn<br>>Ma                              | should set a<br>sword from th<br><i>ninistration</i> -<br>anagement so | router<br>ne<br>reen.                    |
|                                               | MTU:                       | ○ Auto ○ Manual Size:           |                          | Cor                                                    | npleting the I                                                         | nternet                                  |

#### Étape 9 :

Cliquez sur

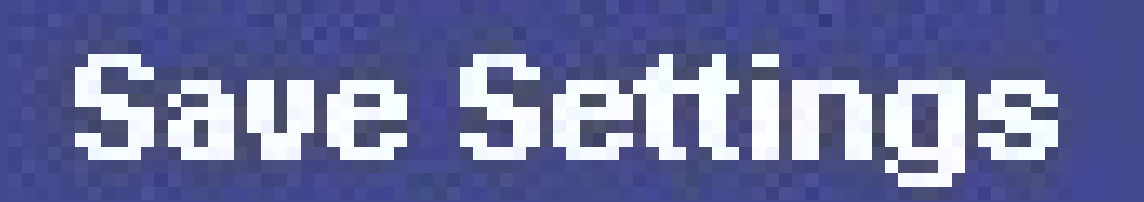

Étape 10 :

Cliquez sur Status, recherchez Login Status, puis vérifiez s'il indique Connected. S'il est connecté, vous devriez pouvoir accéder à Internet.

| LINKSYS <sup>®</sup><br>A Division of Cisco Systems, Inc. |                                                                                                    | Click <b>Status</b> ,                                                                                                    |
|-----------------------------------------------------------|----------------------------------------------------------------------------------------------------|----------------------------------------------------------------------------------------------------|
| Status                                                    | Setup Wireless Security Access Applications Administry<br>Restrictions & Gaming Router Local Network Wireless Voice                                                                                                    | ation Status Voice                                                                                                    |
| Information<br>Status                                     | Firmware Version:   Check Login   MAC Address: Check Login   Status if it says Connected.   Login Tvoe: Product   Login Status: Disconnected   Internet IP Address: 0.0.0   Subnet Mask: 0.0.0   Default Gateway: 0.0.0   DNS 1: 0.0.0.0   DNS 2: 0.0.0.0   MTU: 1500 | Router Status<br>This screen provides the<br>Router's current status<br>information in a read-only<br>format.<br>Login Type<br>This field shows the<br>Internet login status. When<br>you choose PPOE as the<br>login method, you can click<br>the Connect button to log<br>in. If you click the<br>Disconnect button, the<br>Router will not dial up<br>again until you click the<br>Connect button.<br>If your connection is DHCP<br>or Static IP, the Status<br>screen will show you the<br>Internet IP Address,<br>Subnet mask,<br>More |

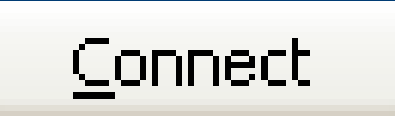

Remarque : si l'état de connexion indique Déconnecté, cliquez sur

, puis vérifiez si vous recevez un message d'erreur. Afin de résoudre les messages d'erreur, consultez le lien ci-dessous.

Résoudre les messages d'erreur PPPoE

Quatre messages d'erreur peuvent apparaître lors de la configuration de PPPoE sur votre routeur.

## Informations connexes

<u>Assistance et documentation techniques - Cisco Systems</u>

#### À propos de cette traduction

Cisco a traduit ce document en traduction automatisée vérifiée par une personne dans le cadre d'un service mondial permettant à nos utilisateurs d'obtenir le contenu d'assistance dans leur propre langue.

Il convient cependant de noter que même la meilleure traduction automatisée ne sera pas aussi précise que celle fournie par un traducteur professionnel.